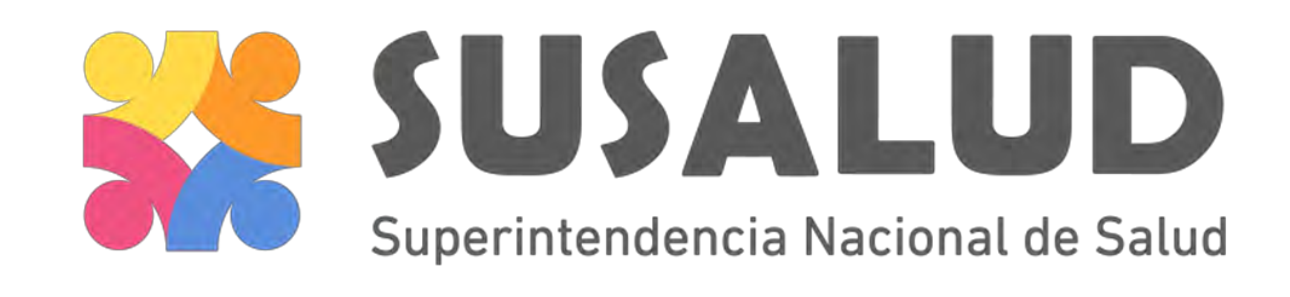

# **REGISTRO NACIONAL DE IPRESS** Solicitud de Actualización de Datos

Diciembre 2016

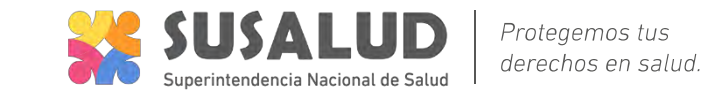

• Luego de ingresar con tu usuario y contraseña selecciona la opción "Solicitar Actualización de IPRESS"

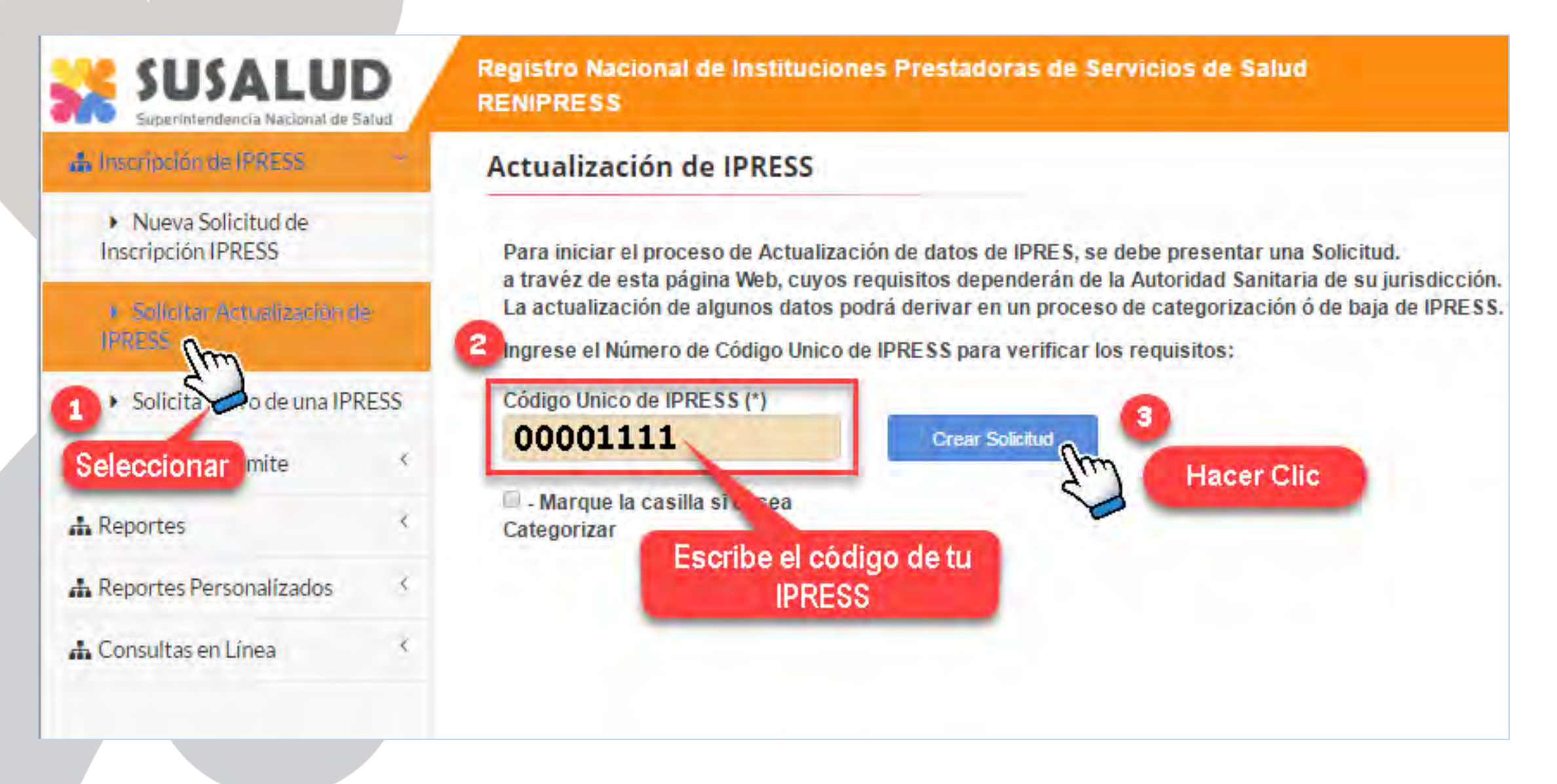

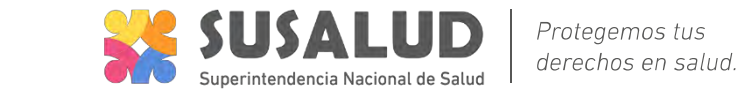

 Le mostrará SÓLO habilitado el formulario "DATOS SOLICITUD" que deberá registrar para solicitar AUTORIZACIÓN del usuario que va realizar la actualización del los datos de la IPRESS.

| os Solicitud Datos Generales INFRAESTRUCT                                      | TURA EQUIPAMIENTO  | RRHH ORGANIZACIÓN PARA LA ATENCIÓN                |  |
|--------------------------------------------------------------------------------|--------------------|---------------------------------------------------|--|
|                                                                                |                    |                                                   |  |
| DATOS DE LA IPRESS                                                             |                    |                                                   |  |
| DATOS DE LA IPRESS<br>CÓDIGO ÚNICO IPRESS                                      | RUC                | Autoridad Sanitaria                               |  |
| DATOS DE LA IPRESS<br>CÓDIGO ÚNICO IPRESS<br>00019467                          | RUC<br>20563160781 | Autoridad Sanitaria<br>DISA-LIMA SUR              |  |
| DATOS DE LA IPRESS<br>CÓDIGO ÚNICO IPRESS<br>00019467<br>Nombre o Denominación | RUC<br>20563160781 | Autoridad Sanitaria<br>DISA-LIMA SUR<br>Dirección |  |

Este formulario le mostrará 2 campos:

**DATOS DE LA IPRESS:** Estos campos no se podrán MODIFICAR el usuario deberá verificar los datos y validar que pertenecen a su IPRESS.

**DATOS DE LA PERSONA QUE COORDINARÁ LA ACTUALIZACIÓN IPRESS:** Para identificar a quien realiza el trámite y realizar las notificaciones, En esta sección le pedirá enviar documentos adjuntos que indican la AUTORIZACIÓN por parte de la IPRESS al usuario para actualizar la información.

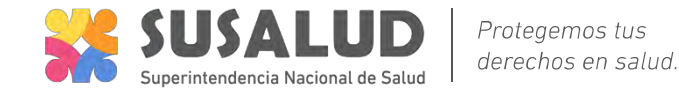

| SOLICITUD DE ACTUALIZACIÓ                                          | N IPRESS     |                       |                        |              |            |
|--------------------------------------------------------------------|--------------|-----------------------|------------------------|--------------|------------|
| Datos Solicitur                                                    | INFRAESTR    | UCTURA                | EQUIPAMIENTO           | RRHH         | ORGANI     |
| DATOS DE LA PERSONA QUE COORDINARÁ L                               | A ACTUALIZA  | CIÓN IPRES            | s                      |              |            |
| TIPO DOCUMENTO IDENTIDAD (*)                                       |              | NÚMERO                | DOCUMENTO IDENTIDA     | AD (*)       |            |
| DNI                                                                | *            | 9999999               | 9                      |              |            |
| PAÍS DE PROCEDENCIA (*)                                            |              | FECHA DE              | NACIMIENTO (*)         |              |            |
| PERÚ                                                               | *            | 00/00/00              | 000                    |              | i          |
| APELLIDO PATERNO (*)                                               |              | APELLIDO              | MATERNO                |              |            |
| BAUTISTA                                                           |              | TANG                  |                        |              |            |
| NOMBRES (*)                                                        |              |                       |                        |              |            |
| JULIO CESAR                                                        |              |                       |                        |              |            |
| DIRECCIÓN DE LA IPRESS PARA LA RECEPCI<br>DEPARTAMENTO (*)<br>LIMA | ÓN DE NOTIFI | CACIONE S<br>PROVINCI | A (*)                  |              | Ŧ          |
| VÍA                                                                |              |                       |                        |              |            |
| AVENIDA                                                            | *            | AV. MIGU              | EL GRAU 191A., ASOC. \ | /ILLA COLLIG | UE - COMAS |
| NÚMERO                                                             |              | NÚMERO                | PISO                   |              |            |
| INTERIOR                                                           |              | MANZANA               |                        |              |            |
| INTERIOR                                                           |              | MANZANA               |                        |              |            |

# DATOS DE LA PERSONA DE COORDINARÁ LA ACTUALIZACIÓN IPRESS

- Los datos de la persona se llenan automáticamente ingresando DNI, Fecha de nacimiento y sexo.
- Si hay algún dato incorrecto la aplicación resaltará en rojo e indicará el motivo.

# DIRECCIÓN DE LA IPRESS PARA LA RECEPCIÓN DE NOTIFICACIONES

- Registre la dirección, número de contacto, email.
- Si hay algún dato incorrecto la aplicación resaltará en rojo e indicará el motivo.

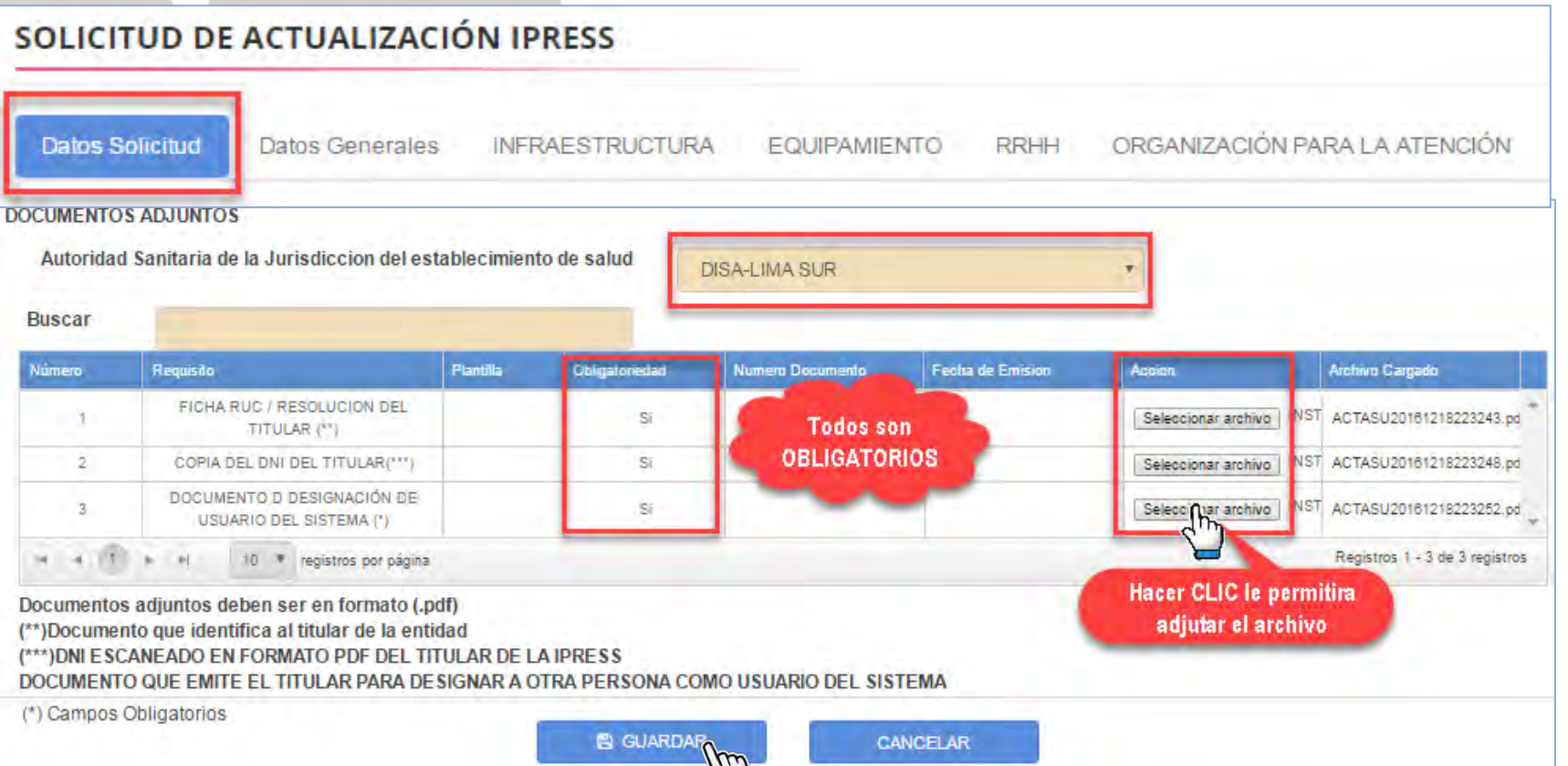

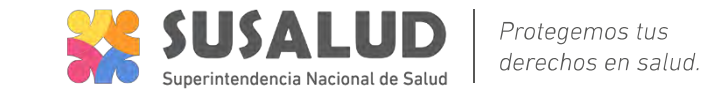

- Adjunte los documentos obligatorios, debe hacer clic en botón examinar el para subirlos al sistema.
- Haga Clic en **GUARDAR**

- Le mostrará un mensaje si su usuario no esta AUTORIZADO.
- El usuario IPRESS debe esperar que la Autoridad Sanitaria REVISE los documentos enviados v le brinde el acceso.

#### **Registro de Solicitud**

Su usuario, no está autorizado a realizar modificaciones a las IPRESS seleccionda, se enviará una solicitud de acceso a la autoridad sanitaria, verifique la información y haga clic en Aceptar para finalizar.

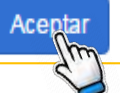

## **RENIPRESS – Autorizar Usuario (REGISTRADOR)**

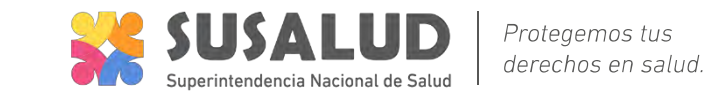

- Luego de ingresar con tu usuario y contraseña el REGISTRADOR deberá ingresar "EVALUAR SOLICITUD " seleccionar <u>TIPO DE SOLICITUD (Actualización de Datos)</u> en el <u>ESTADO (Pendiente de Autorización)</u> y hacer Clic en <u>BUSCAR.</u>
- Seleccionar en **NO ENVIADO** para ingresar a VERIFICAR los datos y documentos adjuntos en el formulario.

|                                   | Clud | Registro Nacio<br>RENIPRESS | nal de Inst      | ituciones Pres         | tadoras de S | ervicios de Salu          | Iđ                                     |            | J<br>Ayuda R<br>C       | ULIO CESAR BAU<br>RENIPRESS-Registr<br>DISA-LIMA SUR | TISTA TANG<br>ador       | 4.  |
|-----------------------------------|------|-----------------------------|------------------|------------------------|--------------|---------------------------|----------------------------------------|------------|-------------------------|------------------------------------------------------|--------------------------|-----|
| & Inscripción de IPRESS           | 1    | BANDEJA DE E                | VALUACI          | ÓN DE SOLIC            | ITUDES ADI   | MITIDAS                   |                                        |            |                         |                                                      |                          |     |
| Evaluar Solicitud de Inactipation |      | CÓDIGO DE TRÁMI             | TE / RAZÓN S     | SOCIAL / RUC           | TIPO D       |                           | os                                     |            | E STADO<br>PENDIENTE DI | EAUTORIZACION                                        | _                        |     |
| Actualizaci      oficio           |      | FECHA DE ADMISI             | ÓN DESDE         |                        | FECHA        | DE ADMISIÓN HAS           | TA                                     |            |                         |                                                      |                          |     |
| A Reportes                        | <    | ua/mhvaaaa                  |                  |                        |              | n/aasa                    |                                        | 蕭          |                         |                                                      |                          |     |
| A Renortes Personalizados         | <    | DEPARTAMENTO                |                  |                        | PROVI        | NCIA                      |                                        |            | DISTRITO                |                                                      |                          | _   |
| In reportes resonanzados          |      | (Todos)                     |                  |                        | * (Tode      | <b>DS)</b>                |                                        | *          | (Todos)                 |                                                      |                          |     |
|                                   |      |                             |                  |                        |              |                           |                                        |            |                         | Q, BUSCAR                                            |                          |     |
|                                   |      | 5 regi                      | stros por pági   | na                     |              |                           |                                        |            |                         |                                                      |                          | x   |
|                                   |      | Código<br>Trámite 🕈         | Código<br>IPRESS | Nombre/Razón<br>Social | RUC -        | Tipo de<br>Solicitud      | Estado 4                               | Perfiles 4 | Días<br>Transcurridos   | Fecha de<br>Admisión =                               | Total<br>días<br>trámite | Dep |
|                                   |      |                             | 00019467         | SONRISAS Y<br>SALUD    | 20563160781  | ACTUALIZACIÓN<br>DE DATOS | PENDIENTE DE<br>AUTORIZACION<br>ACCESO |            | D                       | 18/12/2016                                           | 1                        | LIM |

## **RENIPRESS – Autorizar Usuario (REGISTRADOR)**

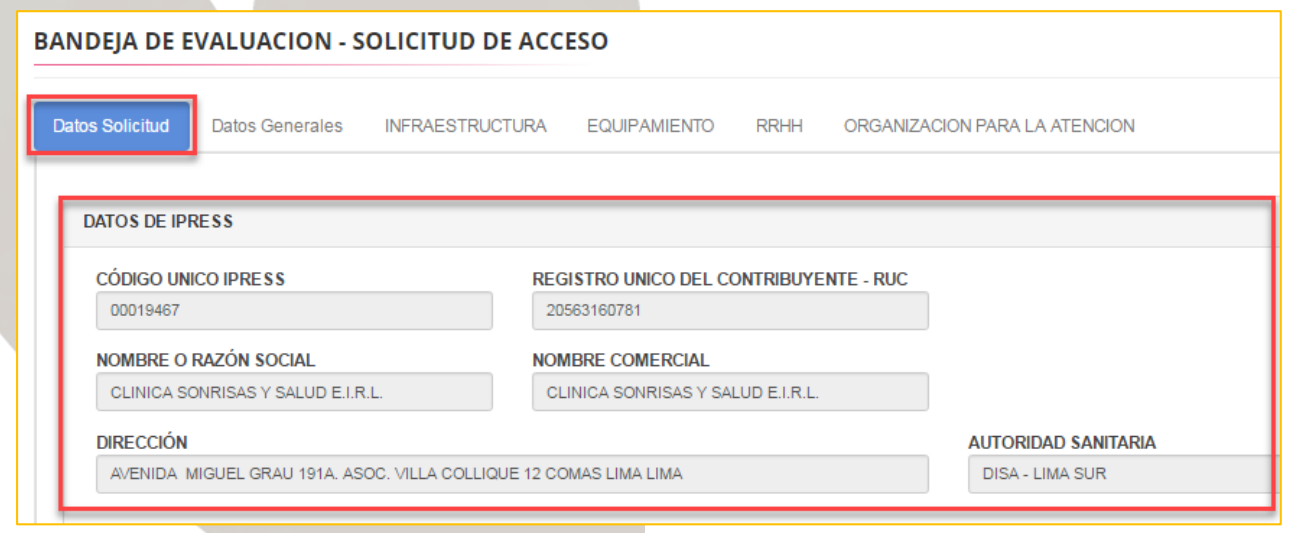

- **RESULTADO DE LA EVALUACIÓN**
- **AUTORIZAR** : Le permitirá dar acceso al usuario IPRESS para que envíe el formulario de actualización.
- RECHAZAR: No conforme con los datos y documentos enviados por la IPRESS, en este caso le pedirá colocar la <u>OBSERVACIÓN DEL RECHAZO.</u>

# Sólo podrá revisar los datos ingresados no modificarlos.

Protegemos tus derechos en salud.

Podrá descargar los documentos adjuntos para su revisión.

| lúmera | Requisito                                              | Plantilla | Obligatoriedad | Numero Documento I | Fecha de Emision | Accion                | Archivo Cargado                 |  |
|--------|--------------------------------------------------------|-----------|----------------|--------------------|------------------|-----------------------|---------------------------------|--|
| 1      | DOCUMENTO D DESIGNACIÓN DE<br>USUARIO DEL SISTEMA (°)  |           | Si             |                    |                  | Seleccionar archivo N | INSTS120161214101255.           |  |
| 2      | FICHA RUC / RESOLUCION DEL<br>TITULAR (**)             |           | Si             |                    |                  | Seleccionar archivo N | INSTSI20161205124926<br>(2).pdf |  |
| 3      | COPIA DEL DNI DEL TITULAR(***)                         |           | Si             |                    |                  | Seleccionar archivo N | INSTSI20161214101255            |  |
|        | <ul> <li>★ ♦i</li> <li>10 ▼ registros par p</li> </ul> | agina     |                |                    |                  | Desca                 | rgar el<br>to adjunto           |  |

# RENIPRESS – Consulta tu Trámite (USUARIO IPRESS)

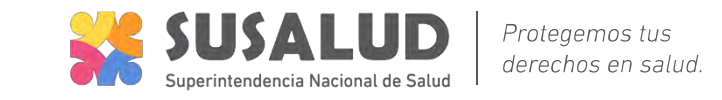

#### Para REVISAR el ESTADO de su trámite

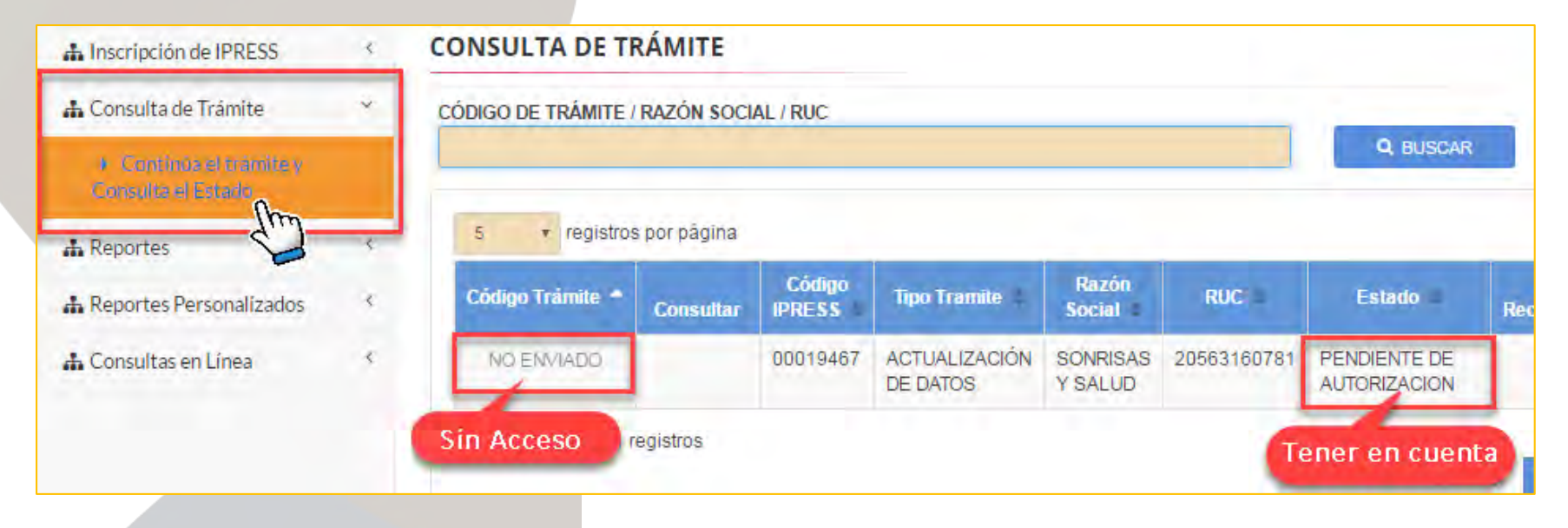

Tener en Cuenta: El estado PENDIENTE DE AUTORIZACIONES, indica que aun NO SE REVISA la documentación enviada.

| Tener         | en            | Cuenta   | <u>a</u> : El | est     | ado  |
|---------------|---------------|----------|---------------|---------|------|
| USUARI        | O RE          | CHAZA    | DO-S          | OLICIT  | TUD  |
| RECHAZ        | ZADA          | , indi   | са            | que     | la   |
| Autorid       | ad            | San      | itaria        |         | NO   |
| AUTOR         | I <b>ZÓ</b> a | l usuari | 0.            |         |      |
| Debe in       | igresa        | ar 👁     | para          | a verif | icar |
| las <u>OB</u> | SERV          | ACIONE   | <u>S</u> y    | volve   | r a  |
| enviar u      | ına n         | ueva sc  | olicitu       | d.      |      |

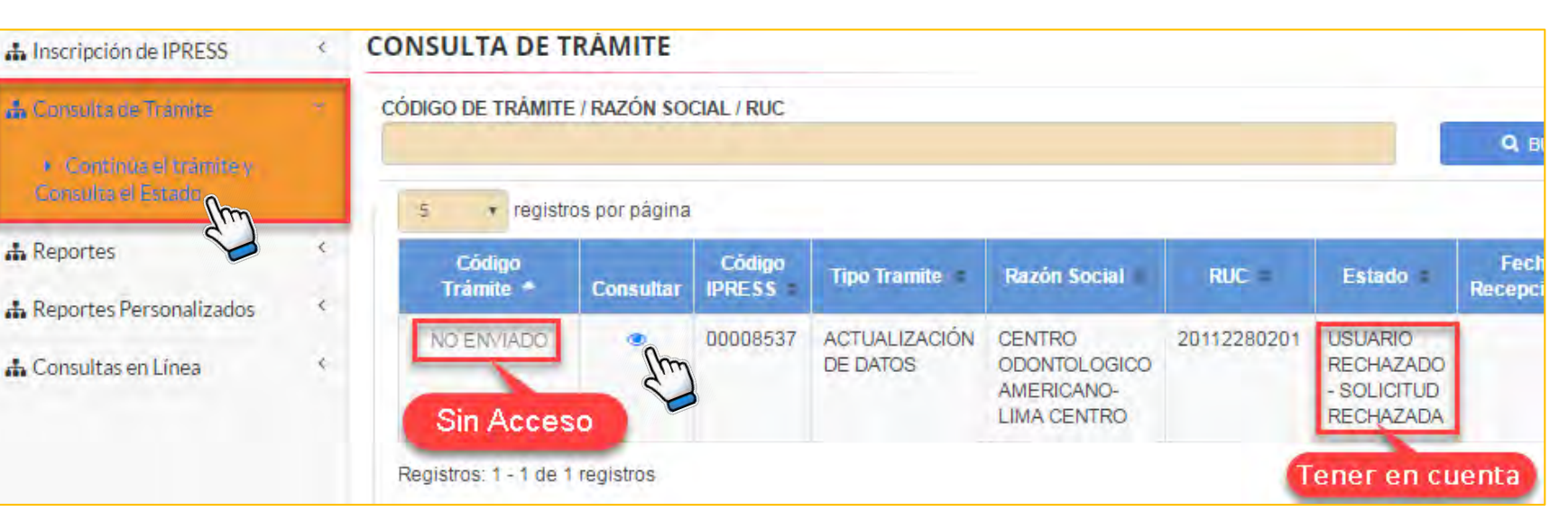

## RENIPRESS – Consulta tu Trámite (USUARIO IPRESS)

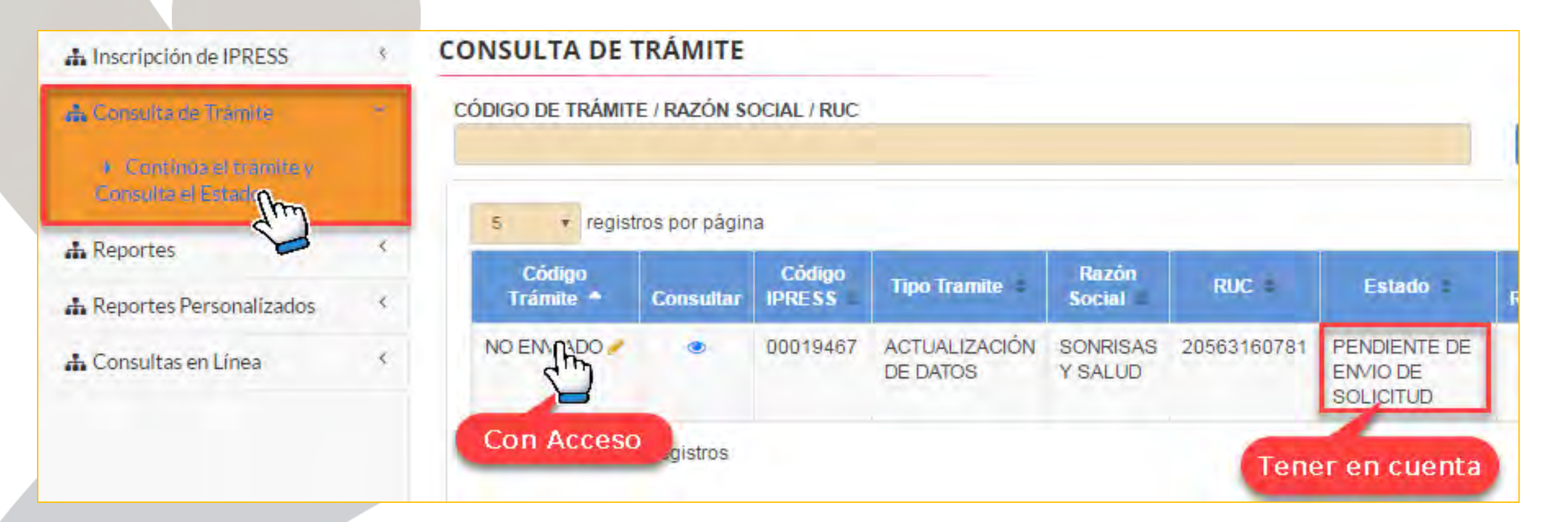

Protegemos tus derechos en salud.

<u>Tener en Cuenta</u>: El estado PENDIENTE DE ENVÍO DE SOLICITUD, indica que después de evaluado los documentos la Autoridad Sanitaria AUTORIZÓ al usuario para poder enviar la <u>SOLICITUD DE ACTUALIZACIÓN</u> con las modificaciones en el registro de la IPRESS.

Para lo quede hacer CLIC en **NO ENVIADO** para **INICIAR** la actualización del formulario de la IPRESS.

![](_page_9_Picture_1.jpeg)

Consideraciones generales para el Registro del formulario de Datos Generales.

| PERSONA NATURAL                   | PERSONA JURÍDICA PUBLICA            | PERSONA JURÍDICA PRIVADA |
|-----------------------------------|-------------------------------------|--------------------------|
| Datos de la Persona Jurídica      |                                     | Str.                     |
| Datos del Representante Lega      |                                     | 8                        |
| Datos del Establecimiento         |                                     | 8                        |
| Datos del Director Médico o Re    | presentante de la Atención de Salud | 8                        |
| Recursos Humanos                  |                                     | 8                        |
| Datos Adicionales                 |                                     | 8                        |
| Documentos Adjuntos               |                                     | 0                        |
| *) Campos Obligatorios<br>GUARDAR | ENVIAR                              | CANCELAR                 |

Datos Generales Le mostrará en la Ficha donde deberá registrar 7 secciones que son información propia de la IPRESS.

Debe tener en cuenta los siguientes iconos:

![](_page_9_Picture_6.jpeg)

Indica que todos los campos que contiene esa sección se encuentran registrados CORRECTAMENTE.

![](_page_9_Picture_8.jpeg)

Indica que aun esta **PENDIENTE** algún campo de en la sección o hay algún campo MAL REGISTRADO, se le sugiere ingresar nuevamente a la sección y VERIFICAR los datos ingresados

![](_page_9_Picture_10.jpeg)

- Permite mostrar los campos que contienen la sección donde seleccionó
- Permite guarda TODAS LAS SECCIONES. GUARDAR

Permite generar la **FICHA DE ACTUALIZACIÓN**. ENVIAR

Salir SIN GUARDAR los cambios realizados. CANCELAR

![](_page_10_Picture_1.jpeg)

Debe tener en cuenta al momento de registrar el formulario Datos Generales los campos que NO PODRÁ MODIFICAR

| Datos Solicitud Datos Generales INFRAES PERSONA NATURAL PERS Datos de la Persona Jurídica                                                                                                    | STRUCTURA EQUIPAMIENTO RRHH OR                                                         | RGANIZACIÓN PARA LA ATENCIÓN                                                         |          | • Datos del <u>TIPC</u>                                         | <u>O PERSC</u> | <u>DNA</u>                                |                          |
|----------------------------------------------------------------------------------------------------|----------------------------------------------------------------------------------------|--------------------------------------------------------------------------------------|----------|-----------------------------------------------------------------|----------------|-------------------------------------------|--------------------------|
| DATOS PRINCIPALES                                                                                                    |                                                                                        | Ŀ                                                                                    | 2        | O PERSONA NATURAL                                               | 0 P            | ERSONA JURÍDICA PUBLICA                   | PERSONA JURÍDICA PRIVADA |
| REGISTRO ÚNICO DEL CONTRIBUYENTE<br>20563160761<br>RAZÓN SOCIAL (*)<br>DUNICA SONIRISAS V SALUD ELR.L<br>DATOS COMPLEMENTARIOS<br>TELÉFONO (*)<br>EI: (51) 1-542345; (51) 990189376; #9901<br>otros | RUC (*)<br>Verifique su RUC en www.sunat.gob<br>NOMB<br>FAX<br>Ejemplo: (054-236261    | SRE COMERCIAL                                                                        |          | <ul> <li>Registro Único</li> <li><u>Razón Social</u></li> </ul> | o del Co       | ntribuyente <u>RUC</u>                    |                          |
| Datos del Representante Legal<br>Datos del Representante Legal                                                                                                    |                                                                                        |                                                                                      | 3        | REGISTRO ÚNICO DEL CO<br>20563160781                            | NTRIBUYENT     | E RUC (*)<br>Verifique su RUC e           | en www.su                |
| Datos del Establecimiento                                                                                                    |                                                                                        |                                                                                      | 3        | RAZÓN SOCIAL (*)<br>CLINICA SONRISAS Y SALI                     | UD E.I.R.L.    |                                           |                          |
| DATOS PRINCIPALES<br>TIPO DE ESTABLECIMIENTO (*)<br>CLASIFICACIÓN (*)<br>Buscar                                                                                                    | SIN INTERNAMIENTO                                                                      | •                                                                                    | 1.       |                                                                 |                |                                           |                          |
| 1<br>4 5<br>1 31                                                                                                    | PUESTOS DE SALUD O PO<br>CONSULTORIOS MEDICOS Y DE OTROS<br>GENTRO ODONTO              | OSTAS DE SALUD<br>PROFESIONALES DE LA SALUD<br>OLOGICO<br>Resettor 1, 4 de 6 auditor |          | <ul> <li>Todos los cam</li> </ul>                               | ipos de        | la <mark>DIRECCIÓN DEL E</mark> S         | <b>STABLECIMIENTO</b>    |
| * Para establecimiento de Salud sin/con int<br>* Para Servicio Médico de Apoyo se puede<br>* Para Oferta Flexible escoger al menos 1 o                                                              | agesa<br>ternamiento sólo escoger una opcion.<br>en escoger varias opciones.<br>opción | registios 1 * o de o registios                                                       |          | DIRECCIÓN                                                       |                |                                           |                          |
| DIRECCIÓN                                                                                                    |                                                                                        |                                                                                      | <b>1</b> | DEPARTAMENTO (*)                                                |                | PROVINCIA (*)                             | DISTRITO (*)             |
| DEPARTAMENTO (*)                                                                                                    | PROVINCIA (*)                                                                          | DISTRITO (*)                                                                         |          | LIMA                                                            | *              | LIMA                                      | ▼ LIMA •                 |
| LIMA.<br>VÍA                                                                                                    | ♥ LIMA                                                                                 | * LIMA                                                                               | *        | vía                                                             |                |                                           |                          |
| Seleccione                                                                                                    | · AV. MIGUEL GRAU 191A. ASOC. VIL                                                      | LLA COLLIQUE - COMAS - LIMA.                                                         |          | VIA                                                             |                |                                           |                          |
| NÚMERO                                                                                                    | NÚMERO PISO                                                                            | NÚMERO DEPARTAMENTO                                                                  |          | Seleccione                                                      | •              | AV. MIGUEL GRAU 191A., ASOC, VILLA COLLIC | QUE - COMAS - LIMA       |
| INTERIOR                                                                                                    | MANZANA                                                                                | LOTE                                                                                 |          | NÚMERO                                                          |                | NÚMERO PISO                               | NÚMERO DEPARTAMENTO      |
| KILÓMETRO                                                                                                    | URBANIZACIÓN                                                                           |                                                                                      |          |                                                                 |                |                                           |                          |
|                                                                                                    |                                                                                        |                                                                                      |          | HITEDIAD                                                        |                |                                           | 1.075                    |

![](_page_11_Picture_1.jpeg)

Registro de la Sección <u>RECURSOS HUMANOS</u> tiene 2 opciones de registro

- Carga Masiva Excel (xls): Se sugiere para establecimientos que cuenten con planilla de personal superior a 20.
- Registro Individual y/o Nuevo: Le permite registrar el personal de manera individual.

| Recursos          | s Humanos Carga M | asiva Excel (.x | ls) Registr   | o Individual        |                                    |                                       |                             |          |   |
|-------------------|-------------------|-----------------|---------------|---------------------|------------------------------------|---------------------------------------|-----------------------------|----------|---|
| NUE               | evo               |                 | Fund          |                     |                                    |                                       |                             |          |   |
| TA DE PE<br>Iscar | ERSONAL (*)       |                 |               |                     |                                    |                                       |                             |          | x |
| pellido P         | Apellido Matemo   | Nombres         | Tipo Doc. Ide | Nro. Doc. Identidad | Colegio Profesional                | Especialidades                        | UPSS                        | Acciones |   |
| VEGA              | ALARCON           | NILGER          | DNI           | 10/24833            | SIN CP - TÉCNICO<br>DE LABORATORIO | LABORATORIO<br>CLÍNICO                | UPSS - PATOLOGÍA<br>CLÍNICA | 1        |   |
| ALEJOS            | FIESTAS           | FANNY           | DNI           | 16/2003             | SIN CP - TÉCNICO<br>DE ENFERMERÍA  | PATOLOGÍA Y<br>LABORATORIO<br>CLÍNICO | UPSS - PATOLOGÍA<br>CLÍNICA | *        |   |
| ANAYA             | CARRION           | ROSA            | DNI           | 10724053            | SIN CP - TÉCNICO<br>DE ENFERMERÍA  |                                       | UPSS - CENTRO<br>QUIRÚRGICO | -        |   |

### Registro de la Sección RECURSOS HUMANOS tipo CARGA MASIVA EXCEL (xls)

![](_page_12_Picture_2.jpeg)

![](_page_12_Picture_3.jpeg)

- 2. Descargar el Formato.
- 3. Registrar en el Excel según lista de código.

4. Subir el archivo trabajado en formato (xls)

5. Hacer Clic en el botón Cargar.

| х   | 1   | H  | • ب  | ¢ -      | ġ, ≠     |              |             |          |       | Forn      | nato de RRHH     | (1).xls [Mo | do de compatibilida | d] - Excel |   |     |    |            | ? 🗹 -          | - 🗆    |
|-----|-----|----|------|----------|----------|--------------|-------------|----------|-------|-----------|------------------|-------------|---------------------|------------|---|-----|----|------------|----------------|--------|
| AR  | CHI | vo | INIC | IO IN    | SERTAR   | DISEÑO       | DE PÁG      | INA F    | ÓRMUI | LAS DAT   | OS REVISA        | AR VIST     | A DESARROLLA        | ADOR       |   |     |    | Patricia L | oida Callupe P | Peña ▼ |
| R   | 22  |    |      | •        | $\times$ | fx           | 4           |          |       |           |                  |             |                     |            |   |     |    |            |                |        |
| - 1 | A   |    |      |          |          | E<br>DIA NAC | F<br>MEG NA |          | H     |           | J<br>ADELLIDO MA |             |                     | M          |   |     |    |            |                | S      |
| -   |     |    | 1    | 40560398 |          |              | 00          | HNIO_NAC |       |           |                  |             |                     |            |   |     |    |            |                | -      |
| 2   | 1   | -  | -    | 40300330 | 174      | 15           | 02          | 1980     | 1     | GUNZALES  | CAPUNAY          |             | LUIS                |            |   | 45  | 16 | 26         | 4              | 5      |
| 3   | 2   |    | 1    | 42127150 | 174      | 29           | 05          | 1983     | 1     | CHAVARRI  | TRONCOSO         |             | FRANK POUL          | 0          | 1 | 45  | 16 | 26         | 4              | 5      |
| 4   | 3   |    | 1    | 70459673 | 174      | 23           | 11          | 1992     | 1     | MEJIA     | VAN DICK         |             | JORGE ENRIQUE EDS   | 0          | 1 | 45  | 16 | 26         | 4              | 5      |
| 5   | 4   |    | 1    | 43686690 | 174      | 19           | 05          | 1986     | 1     | VARGAS    | SILVA            |             | RUITOR              | 0          | 1 | 45  | 16 | 26         | 4              | 5      |
| 6   | 5   |    | 1    | 44423384 | 174      | 24           | 03          | 1987     | 1     | DIAZ      | GARCÍA           |             | EDSONYOSIMAR        | 0          | 1 | 45  | 16 | 26         | 4              | 5      |
| 7   | 6   |    | 1    | 42203474 | 174      | 29           | 11          | 1983     | 2     | FERNANDEZ | VASQUEZ          |             | SULMAICELA          | 0          | 1 | 45  | 16 | 26         | 4              | 5      |
| 8   | 7   |    | 1    | 44085459 | 174      | 14           | 02          | 1987     | 1     | SOLANO    | HERRERA          |             | RAUL HUMBERTO       | 0          | 1 | 45  | 16 | 26         | 4              | 5      |
| 9   | 8   |    | 1    | 46427446 | 174      | 29           | 03          | 1990     | 1     | BELTRAN   | CABRERA          |             | CAMILO JESUS        | 70179      | 1 | 45  | 16 | 26         | 4              | 5      |
| 10  | 9   |    | 1    | 46406360 | 174      | 26           | 04          | 1990     | 1     | SANCHEZ   | MARIN            |             | CESAR SALVADOR      | 67583      | 1 | 45  | 16 | 26         | 4              | 5      |
| 11  | 10  |    | 1    | 16797096 | 174      | 04           | 02          | 1978     | 1     | VEGA      | CORONADO         |             | DENNIS              | 54678      | 1 | 45  | 16 | 26         | 4              | 5      |
| 12  | 11  |    | 1    | 46474014 | 174      | 18           | 07          | 1990     | 2     | TEPE      | FLORES           |             | MAGALI              | 0          | 6 | 236 | 16 | 26         | 4              | 5      |

![](_page_12_Picture_9.jpeg)

![](_page_13_Picture_1.jpeg)

Registro de la Sección RECURSOS HUMANOS tipo REGISTRO INDIVIDUAL

- Para ingresar un Nuevo recurso humano, indique el documento de identidad, el sistema llenará sus Nombres y apellidos.
- Seleccione las competencias del profesional asistencial. Es obligatorio por lo menos, colegio profesional y la UPSS en la que labora.

| ista Recursos Humanos | Registro Individ      | ual        |                     |             |                        |                  |
|-----------------------|-----------------------|------------|---------------------|-------------|------------------------|------------------|
|                       |                       |            |                     |             |                        |                  |
| TIPO DOCUMENTO IDEN   | TIDAD (*)             | NRO DOCUM  | ENTO IDENTIDAD (    | *)          | Verifieure eu DNI en u | united and an    |
| DNI                   | ~                     |            |                     |             | verrique su Diviren v  | www.remed.gob.pe |
| PAÍS DE PROCEDENCIA   | (*)                   | FECHA DE N | ACIMIENTO (*)       |             | SEXO (*)               |                  |
| PERÚ                  | $\sim$                | dd/mm/aaa  | а                   | <b>***</b>  | (Seleccione)           | ~                |
| APELLIDO PATERNO (*)  |                       | APELLIDO M | ATERNO              | _           | APELLIDO CASADA        |                  |
|                       |                       |            |                     |             |                        |                  |
| NOMBRES (*)           |                       |            |                     |             |                        |                  |
|                       |                       |            |                     |             |                        |                  |
| COLEGIO PRO           | DFESIONAL (*)         |            |                     |             |                        |                  |
| Buscar                |                       |            |                     |             |                        |                  |
| Set. C                | Nombre Colegio Profes | lonal      |                     |             |                        |                  |
|                       |                       | ~          |                     |             |                        |                  |
| ESPECIALIDA           | D                     |            |                     |             |                        |                  |
| Buscar                |                       |            |                     |             |                        |                  |
|                       |                       |            |                     |             |                        |                  |
| Sel. Col              | legio Profesional     |            | Nombre Especialidad |             | RNE                    |                  |
| COMPETENC             | IAS                   |            |                     |             |                        |                  |
| Buscar                |                       |            |                     |             |                        |                  |
|                       |                       |            |                     |             |                        |                  |
| Sel.                  | Coolgo                |            | Nombre Competencia  |             |                        |                  |
| CARACITACIO           | NES                   | 16         | SALLIDE             |             |                        |                  |
| Buscar                | NES                   |            |                     |             |                        |                  |
|                       |                       |            |                     |             |                        |                  |
| Sel.                  | Código                |            | Nombre Competencia  |             |                        |                  |
|                       |                       | ĺ          | APLICACIÓN DE G     | UÍAS DE PRÁ | CTICA CI ÎNICA PARA    | ~                |
| Buscar                | NIO                   |            |                     |             |                        |                  |
|                       |                       |            |                     |             |                        |                  |
| Sel.                  | Código                |            | Nombre Competencia  |             |                        |                  |
|                       | 1                     | 1          | ,                   |             | SIA                    | ~                |
| UPSS EN LA C          | QUE LABORA (*)        |            |                     |             |                        |                  |
| Buscar                |                       |            |                     |             |                        |                  |
|                       | 015                   |            |                     |             |                        |                  |
| Sei.                  | Coolgo U              |            | Nombre de UPSS      |             |                        |                  |
|                       |                       | 030000     | ANA                 | TOMÍA PATOL | ÓGICA                  | _                |
|                       |                       | 020100     | CENTR               |             |                        |                  |

### Registro de la Sección DATOS ADICIONALES.

![](_page_14_Picture_2.jpeg)

![](_page_14_Picture_3.jpeg)

- Llenar la información de la sección "Datos Adicionales". seleccionar las especialidades, servicios (UPS), Servicios de salud (UPSS) y Actividades que realiza el establecimiento.
- Las UPSS mínimas están seleccionadas por Defecto.
- Algunas UPSS del establecimiento son tercerizadas, Seleccione (SI/NO), e ingrese la información que se solicita según corresponda.
- Haga clic en el botón <u>GUARDAR</u>
- Esta información será verificada en el establecimiento !

# **RENIPRESS – Módulos (USUARIO IPRESS)**

![](_page_15_Picture_1.jpeg)

#### Registro MÓDULOS (Infraestructura, Equipamiento, RRHH, Organización para la Atención).

![](_page_15_Figure_3.jpeg)

- Llenar la información de la sección **"Datos Adicionales".** seleccionar las especialidades, servicios (UPS), Servicios de salud (UPSS) y Actividades que realiza el establecimiento.
- Las UPSS mínimas están seleccionadas por Defecto.
- Algunas UPSS del establecimiento son tercerizadas, Seleccione (SI/NO), e ingrese la información que se solicita según corresponda.
- Haga clic en el botón <u>GUARDAR</u>
- Esta información será verificada en el establecimiento !

# **RENIPRESS – Módulos (USUARIO IPRESS)**

![](_page_16_Picture_1.jpeg)

#### Reporte de UPSS faltantes de REGISTRO

![](_page_16_Figure_3.jpeg)

 Al hacer clic en <u>ENVIAR</u>, el sistema verifica que toda la información esté completa, de no ser el caso muestra una pantalla como en el ejemplo, en el que se indica que falta llenar información en el formulario INFRAESTRUCTURA –DEL ESTABLECIMIENTO DE SALUD. Debe volver y llenar la información necesaria.

## RENIPRESS – Ficha de Actualización (USUARIO IPRESS)

![](_page_17_Picture_1.jpeg)

#### Reporte de UPSS faltantes de REGISTRO

| Tagarridenamena Arabana de Balan      | <b>REGISTRO NACIONAL DE IPRESS</b>                                     |
|---------------------------------------|------------------------------------------------------------------------|
| FICHA DE ACTUALIZACIÓN W              | VEB                                                                    |
| Código de trámite:                    | LIM20160117                                                            |
| Fecha:                                | 2016-04-26 18:36:30.0                                                  |
| Datos para las notificaciones         |                                                                        |
| Apellidos y nombres:                  | BAUTISTA TANG, JULIO CESAR                                             |
| Dirección:                            | CALLE ASDSAD NÚMERO 12 DISTRITO LINCE PROVINCIA LIMA DEPARTAMENTO LIMA |
| Teléfono:                             | 948146235                                                              |
| Correo electrónico:                   | jcbauta@gmail.com                                                      |
| Datos del Propietario                 |                                                                        |
| Datos del Propietario                 | 10040866111                                                            |
| The second time and the second second |                                                                        |

- El sistema emite un documento, que deberá imprimir y presentar en la autoridad sanitaria correspondiente.
- Genera un código de trámite que le será de utilidad para consultar el estado de su expediente.
- Además recibirá un correo electrónico con la misma información.

![](_page_18_Picture_0.jpeg)

registro@susalud.gob.pe

IID – Intendencia de Investigación y Desarrollo

Muchas gracias.